| #   | Description                                                                                                    | WEB SITTE                                                                                                    |
|-----|----------------------------------------------------------------------------------------------------|----------------------------------------------------------------------------------------------------|
| 1 2 | <ul> <li>Run at least 2 spyware programs.</li> <li>a. ad-aware</li> <li>b. Microsoft Defender (XP)</li> <li>c. Spybot</li> <li>Download the latest virus updates from your provider. Download stinger from macfee as an extra it is a standalone program</li> </ul> | www.lavasoft.de<br><u>www.microsoft.com</u><br>www.spybot.com<br>http://vil.nai.com/vil/stinger/                                                                                                    |
| 3   | Run a complete virus scan. Run stinger                                                                                                    |                                                                                                    |
| 4.  | Run disk cleanup                                                                                                    | Start-programs-accessories-system tools-disk cleanup                                                                                                    |
| 5.  | Additional temp clean up. <b>Close all open</b>                                                                                                    | Start-search-for file or folders-all files and folders-all o                                                                                                    |
| 6   | After the secret is completed delete all the                                                                                                    | In the second results as to add calest all and press your                                                                                                    |
| 0   | temp files                                                                                                    | In the search results go to east-select all-and press your                                                                                                    |
| 7   | Run either the MS defragmentation program<br>or the Norton speed disk or a similar defrag<br>program.                                                                                                    | Start-programs-accessories-system tools-disk defragme                                                                                                    |
| 8   | Install a Spam blocker program. There are<br>many on the internet. Go to Google an type<br>in "free spam blockers" For the first two<br>weeks of a spam blocker you will see many<br>spasm but as you block the sites you will see<br>less and less.                | www. <b>spamfighter</b> .com/                                                                                                    |
| 9   | If your computer seems to be running well                                                                                                    | Start-programs-accessories-system tools-system restore                                                                                                    |
|     | you will want to set a restore point.                                                                                                    | restore point-name the point.                                                                                                    |
| 10  | An additional way to help your self is to have<br>an external hard drive and a backup program<br>such as Ghost                                                                                                    | Your entire hard drive image can be back-uoed to the e<br>when your HD crashes and burns you will be able to re<br>exact HD                                                                                                    |
| 11  | Another way to keep you computer healthy is<br>to use MS live-Safety Center (Beta) Having<br>broadband helps (Pete Rosendahl)                                                                                                    | http://safety.live.com/site/en-US/default.htm                                                                                                    |
| 12  | Healthy Computer Article by John P. Anchan                                                                                                    | http://www.education-world.com/a_tech/tech150.shtml                                                                                                    |
| 13  | some text from article:                                                                                                    | PREVENTATIVE MEDICINE                                                                                                    |
|     |                                                                                                    | To keep your machine in tip-top shape, I recommend b<br>downloading nine categories of software applications. '<br>categories are: 1. Immunity; 2. Emergency; 3. Protection<br>5. Security; 6. Peace; 7. Surveillance; 8. Convenience;<br>If possible, begin with a 'clean' machine; one on which<br>operating system (OS) preferably Windows 2000 or<br>is the original (not upgraded, as upgrades mount on unit<br>remnants from previous version) OS. Then install the fer<br>program categories, which I've listed below in order of |

| 14  | The site in step # 12 was found on the search  | www.google.com                                                                                                    |
|-----|------------------------------------------------|----------------------------------------------------------------------------------------------------|
|     | engine "Google" The statement was "keeping     |                                                                                                    |
|     | your computers health"                         | http://www.google.com/search?q=keeping+computers-                                                                                                    |
|     |                                                |                                                                                                    |
| 15  | The Web site from the article                  | http://metaresults.copernic.com/                                                                                                    |
| 16  | This site will allow you to utilize all search |                                                                                                    |
|     | engines to find information.                   |                                                                                                    |
| 17  | There are many search engines on the net for   | http://pandia.com/                                                                                                    |
|     | help                                           | http://www.search.com/                                                                                                    |
|     |                                                | http://www.kartoo.com/                                                                                                    |
|     |                                                | http://www.ixquick.com/                                                                                                    |
|     |                                                | http://www.thevillagescomputerclub.com/800search.http://www.thevillagescomputerclub.com/800search.http://www.thevillagescomputerclub.co |
|     |                                                |                                                                                                    |
| 18  | Test each site with the same statement to      |                                                                                                    |
|     | determine the best site your needs.            |                                                                                                    |
| 19  | The test statement will be for the infamous    | 2 sites for looking at the same question                                                                                                    |
|     | red x in pictures. "red x in pictures"         | www.google.com                                                                                                    |
|     |                                                | http://www.soorch.com/                                                                                                    |
|     |                                                | <u>http://www.search.com/</u>                                                                                                    |
| 20  | An important site is the Microsoft             | http://support.microsoft.com/                                                                                                    |
|     | Knowledge Base                                 |                                                                                                    |
| 21  | Go to the Knowledge Base label on the on       | Click on the KB                                                                                                    |
|     | the line under the Help and Support            |                                                                                                    |
| 22  | When the KB page appears type the red x        | Press "enter"                                                                                                    |
|     | statement                                      |                                                                                                    |
| 23  | There are many articles which can help you     |                                                                                                    |
|     | find answers to the ststement.                 |                                                                                                    |
| 24  | Another Google Statement                       | information for fixing computers                                                                                                    |
| 25  | Copernic multiple web page search              |                                                                                                    |
| 26  | Compare two sites side by side                 |                                                                                                    |
| 27  | You can use the Web to check many pieces       | Start-run-msconfig-"enter"-right tabstartuu                                                                                                    |
|     | of information on your computer                |                                                                                                    |
| 28  | Open a web site that you are comfortable       | www.copernic.com                                                                                                    |
|     | with its information                           | www.google.com                                                                                                    |
| 29  | On the bottom bar right click and tile         |                                                                                                    |
|     | windows vertically                             |                                                                                                    |
| 30  | From the startup window and a "checked         | GWMDMMSG.EXE                                                                                                    |
|     | box" type in the command on your web           |                                                                                                    |
|     | search engine.                                 |                                                                                                    |
| 31. | Each "checked Box" in the startup will have    |                                                                                                    |
|     | some information pertaining to the need for    |                                                                                                    |
|     | the its use.                                   |                                                                                                    |
| 32  | Each startup item can be checked and the       | This allows your computer to start more quickly                                                                                                    |
|     | "bad" ones or not needed ones can be           |                                                                                                    |
|     | unchecked.                                     |                                                                                                    |